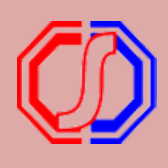

# PROSES PENGISIAN KUESIONER DOSEN(EDOM)

### - mahasiswa-

### LOGIN

Buka aplikasi sesuai kampus masing – masing. Akun login menggunakan : Username : NIM Password (default) : Tanggal Lahir (YYYYMMDD)

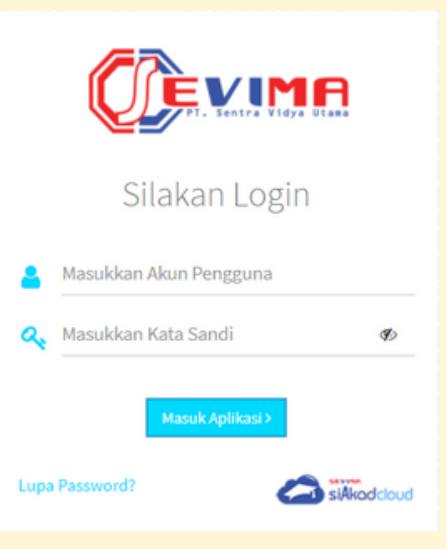

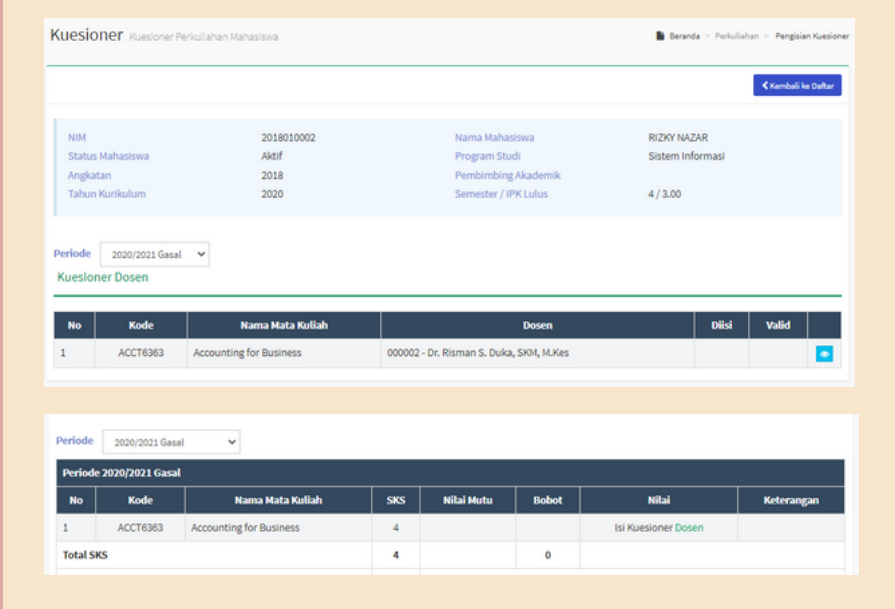

## HALAMAN PENGISIAN KUESIONER EDOM

#### [Perkuliahan - Pengisian Kuesioner]

Pengisian kuesioner dapat dilakukan melalui menu tersebut, atau ketika melihat nilai pada KHS. Syarat untuk nilai dapat tampil pada KHS harus input jawaban kuesioner dan divalidasi.

### **INPUT EDOM**

Tekan DETAIL pada kuesioner per mata kuliah. Input jawaban kuesioner.Pastikan jawaban telah **DIVALIDASI**. Kemudian tekan SIMPAN

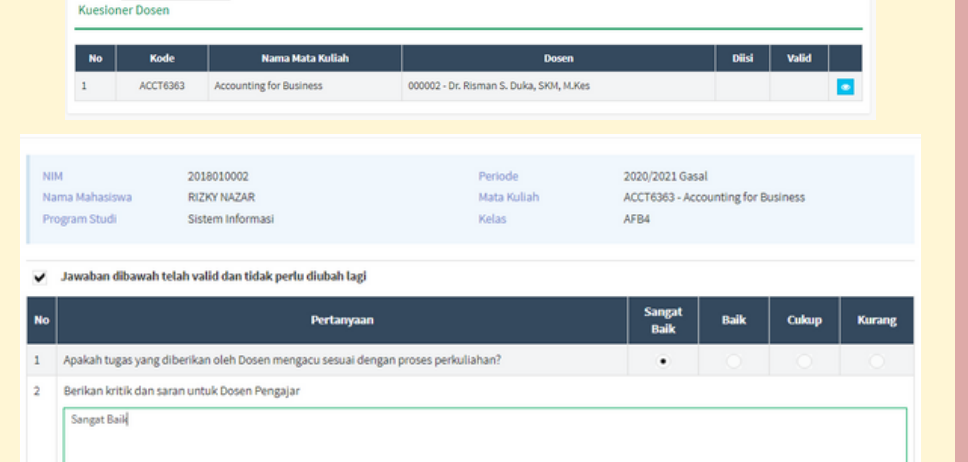

Jawaban diatas telah valid dan tidak perlu diubah lagi

Periode 2020/2021 Gasal V

### VALIDASI JAWABAN

Jawaban **wajib** DIVALIDASI agar nilai akhir dapat tampil pada KHS. Jawaban yang telah divalidasi tidak dapat diubah lagi.

| NIM               | NIM 2018010002<br>Nama Mahasiswa RIZKY NAZAR  |                         | Periode 2020/2021 Gasal<br>Mata Kuliah ACCT6363 - Accountin |       |      | ; for Business |       |  |  |  |  |  |  |  |
|-------------------|-----------------------------------------------|-------------------------|-------------------------------------------------------------|-------|------|----------------|-------|--|--|--|--|--|--|--|
| Prog              | ram Studi                                     |                         |                                                             |       |      |                |       |  |  |  |  |  |  |  |
| Peng              | isian kuesioner ini su                        | idah divalidasi         |                                                             |       |      |                |       |  |  |  |  |  |  |  |
| No                |                                               | Sangat<br>Baik          | Baik                                                        | Cukup | Kura | ing            |       |  |  |  |  |  |  |  |
| 1 /               | Apakah tugas yang d                           |                         |                                                             |       |      |                |       |  |  |  |  |  |  |  |
| 2                 | Berikan kritik dan saran untuk Dosen Pengajar |                         |                                                             |       |      |                |       |  |  |  |  |  |  |  |
|                   | Sangat Baik                                   |                         |                                                             |       |      |                |       |  |  |  |  |  |  |  |
|                   |                                               |                         |                                                             |       |      |                |       |  |  |  |  |  |  |  |
| Periode<br>Kuesio | Periode 2020/2021 Gasal V<br>Kuesloner Dosen  |                         |                                                             |       |      |                |       |  |  |  |  |  |  |  |
| No                | Kode                                          | Nama Mata Kuliah        | Dosen                                                       |       |      | Diisi          | Valid |  |  |  |  |  |  |  |
| 1                 | ACCT6363                                      | Accounting for Business | 000002 - Dr. Risman S. Duka, SKM, M.Kes                     |       | ~    | ×              |       |  |  |  |  |  |  |  |

### NILAI KHS

#### [Perkuliahan - Kartu Hasil Studi]

Nilai Akhir dapat dilihat jika kuesioner telah diinput dan divalidasi.

| Kartu Hasil Studi Veris Mahasiswa 🗅 Beranda > Perkuliahan > Kantu Hasil Studi |                 |                                     |                             |                                                                   |                                             |       |             |  |
|-------------------------------------------------------------------------------|-----------------|-------------------------------------|-----------------------------|-------------------------------------------------------------------|---------------------------------------------|-------|-------------|--|
|                                                                               |                 |                                     |                             |                                                                   |                                             |       | 🔒 Cetak KHS |  |
| NIM 2011<br>Status Mahasiswa Akti<br>Angkatan 2011<br>Tahun Kurikulum 2024    |                 | 2018010002<br>Aktif<br>2018<br>2020 | Nam<br>Prog<br>Pemi<br>Seme | a Mahasiswa<br>ram Studi<br>bimbing Akademik<br>ester / IPK Lulus | RiZKY NAZAR<br>Sistem informasi<br>4 / 3.00 |       |             |  |
| Periode                                                                       | 2020/2021 Gasal | ¥                                   |                             |                                                                   |                                             |       |             |  |
| Periode 20                                                                    | 020/2021 Gasal  |                                     |                             |                                                                   |                                             |       |             |  |
| No                                                                            | Kode            | Nama Mata Kuliah                    | SKS                         | Nilai Mutu                                                        | Bobot                                       | Nilai | Keterangan  |  |
| 1                                                                             | ACCT6363        | Accounting for Business             | 4                           | 3.00                                                              | 12                                          | В     |             |  |
| Total SKS                                                                     |                 |                                     | 4                           |                                                                   | 12                                          |       |             |  |
| Indeks Prestasi Semester                                                      |                 |                                     | 3.00                        |                                                                   |                                             |       |             |  |